## Free School Meal Voucher Instructions - PC

#### Step 1 – Your should receive an email like this from hello@email.edenred.co.uk

# Step 2 – Click on the 'Redeem your code' button or visit www.freeschoolmeals.co.uk

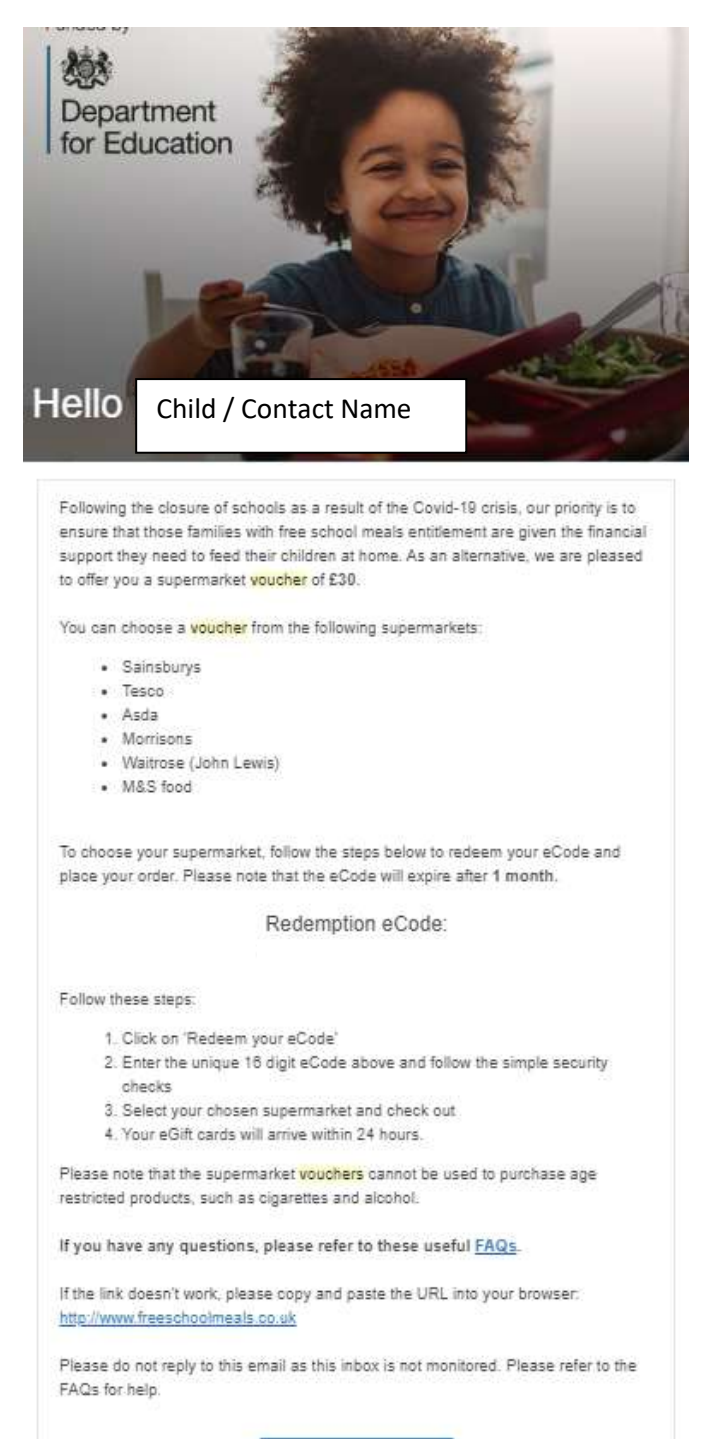

Redeem your eCode

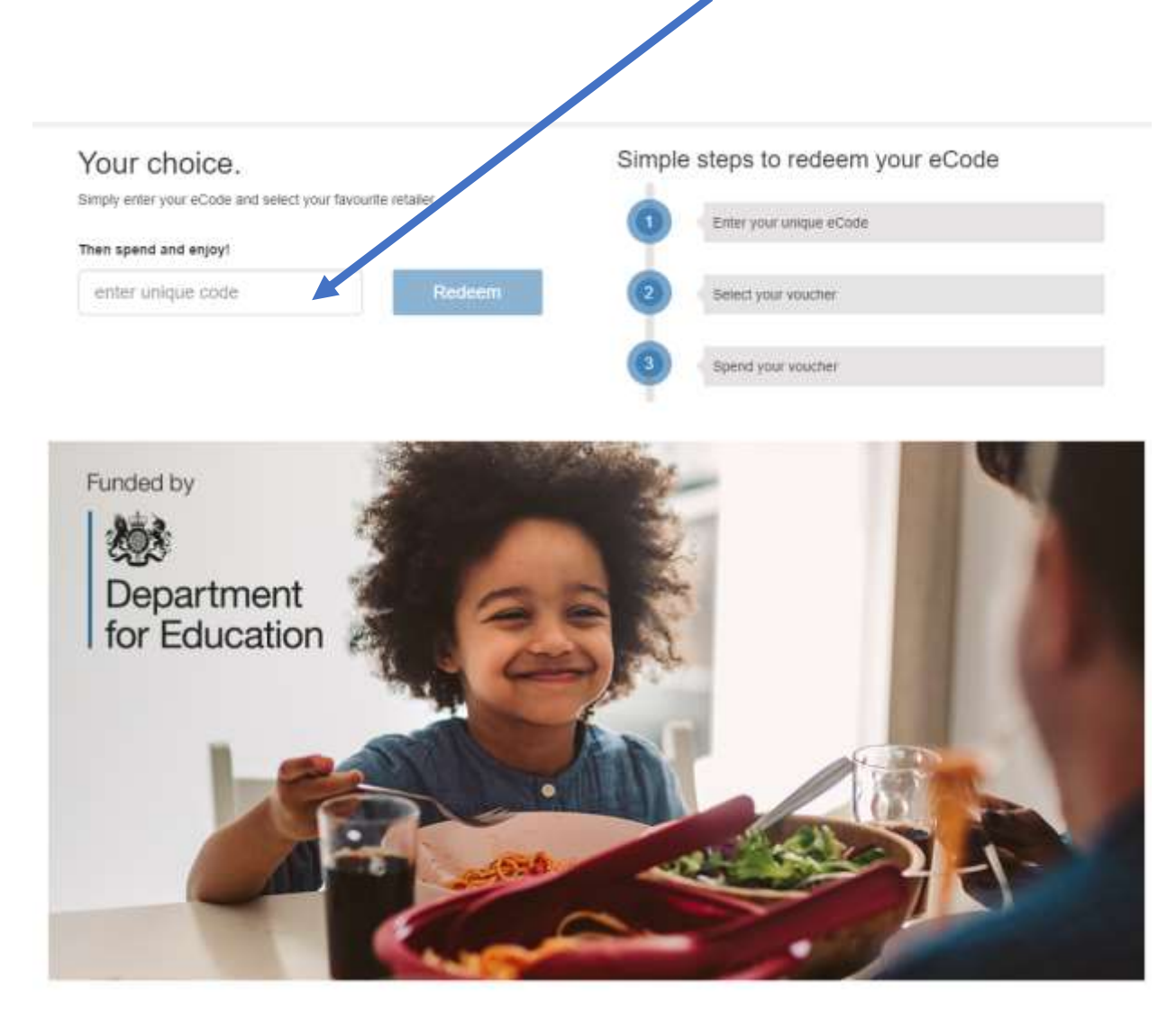

### Step 3 – Enter the 16 digit code from your email an press 'Redeem'

Step 4 – you should get a confirmation like this – click 'Start Shopping'

You can also add another voucher code

| Welcome                |                        |                                   | × |
|------------------------|------------------------|-----------------------------------|---|
| Congratulations, y     | ou have been reward    | ed £60                            |   |
| Start shopping now     | to redeem your codes   | and choose from our huge range of |   |
| retailers. Don't forge | et you can mix and nat | ch, however you want!             |   |
| Start Shopping         | Add more codes         |                                   |   |
|                        |                        |                                   |   |

#### Step 5 – Click on the Supermarket you want a voucher for and press 'Checkout'

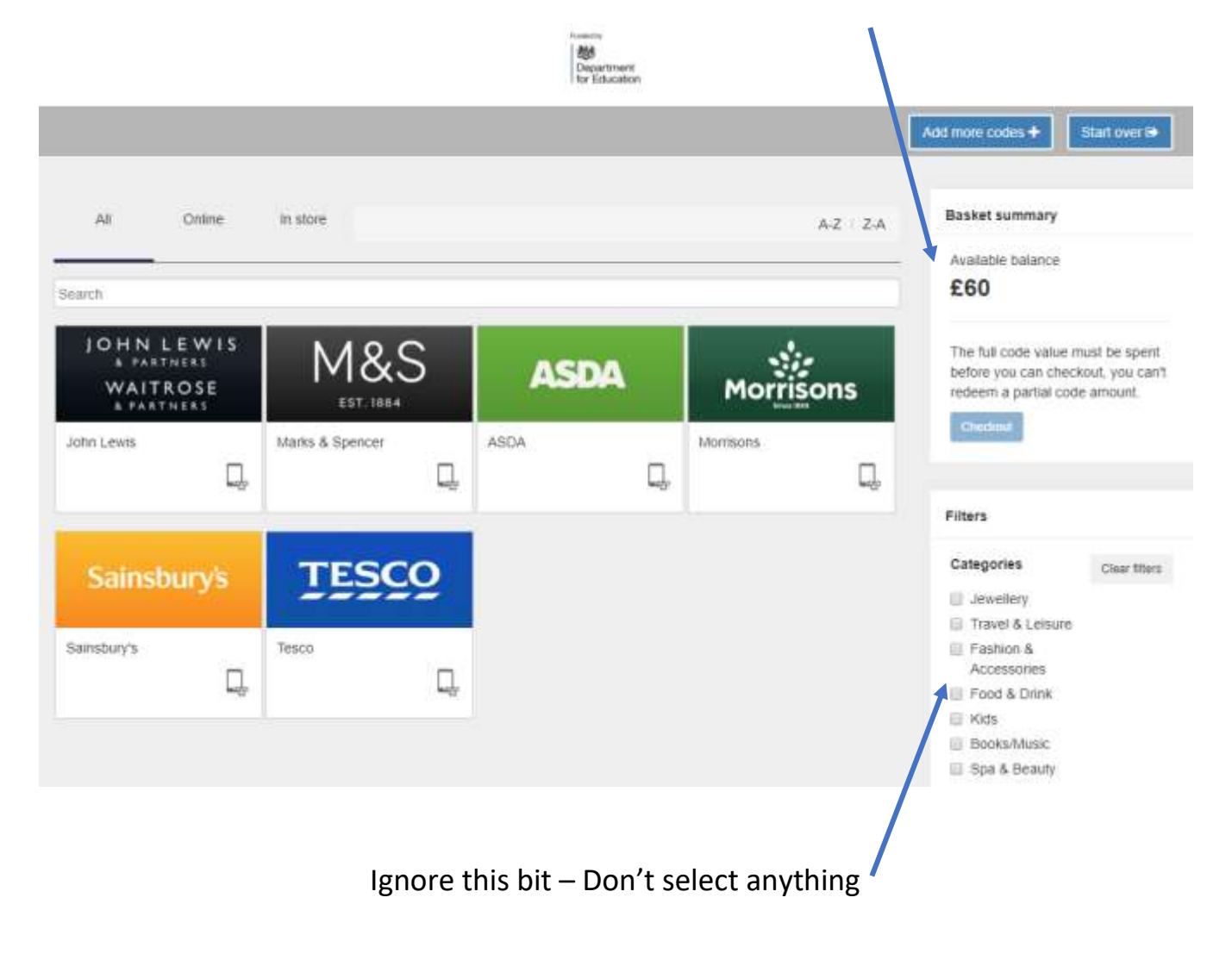

This bit tells you how much you have available

Simply click on the supermarket box above and press 'Checkout'

Step 6 – Enter the value of the voucher you want (upto the amount available) and click 'Add to basket'

| TESCO                                                |                                                                                                |                                                                               |                                                  |
|------------------------------------------------------|------------------------------------------------------------------------------------------------|-------------------------------------------------------------------------------|--------------------------------------------------|
| Reward Type                                          | /                                                                                              |                                                                               |                                                  |
| eGift Card                                           |                                                                                                |                                                                               |                                                  |
| Description                                          | -                                                                                              |                                                                               |                                                  |
| Tesco offers cu<br>adult population<br>over 3,000 UK | stomers an extensive range of<br>shopping in Tesco every mon<br>stores. Customers receive club | products & services wit<br>th. Tesco Giftcards can<br>acard points on redempt | th half of the UK<br>be redeemed at<br>tion too! |
| For redemption<br>http://www.tesc                    | terms and conditions, and to f<br>p.com/giftcard/                                              | ind your nearest store v                                                      | risit                                            |
| These gift card                                      | are redeemable in UK stores                                                                    | only, however                                                                 |                                                  |
| clothing. Card                                       | s cannot be used at petrol st                                                                  | ations.                                                                       | es, books of                                     |
| View site                                            |                                                                                                |                                                                               |                                                  |
| Restrictions                                         |                                                                                                |                                                                               |                                                  |
| Terms and Con                                        | litions                                                                                        |                                                                               |                                                  |
| Please refer to conditions                           | he retailer's website for full vo                                                              | ucher and card redemp                                                         | tion terms and                                   |
| Value                                                |                                                                                                |                                                                               |                                                  |
| h 🕈                                                  | Min of $\pounds 1$ - in multiples of $\pounds 1$                                               |                                                                               |                                                  |
|                                                      |                                                                                                | Close                                                                         | Add to basket                                    |
|                                                      |                                                                                                |                                                                               |                                                  |

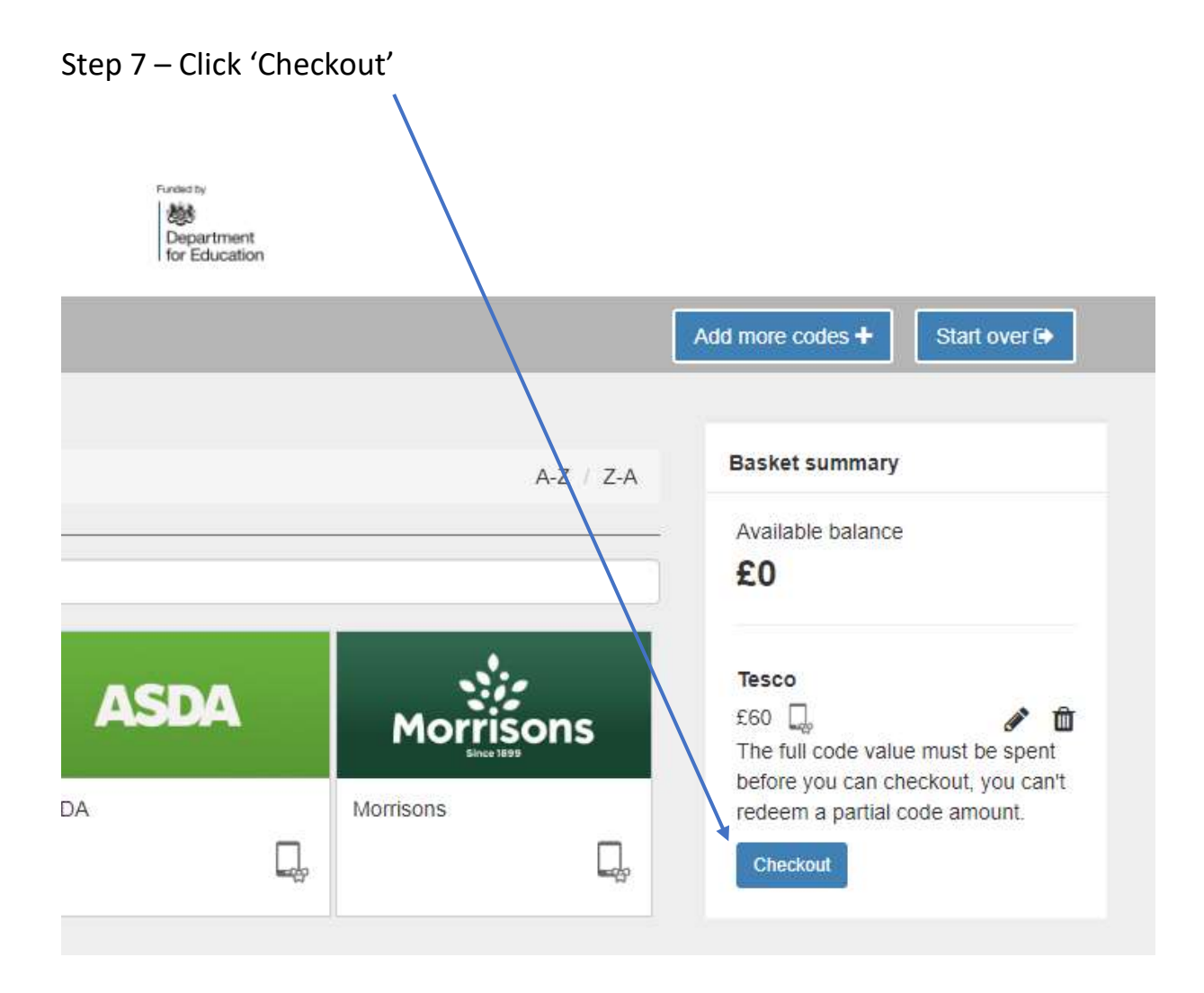

## Step 8 – Enter your details

|                     | MY BASKET         | ORDER CONFIRMADO | ihi           |                    |
|---------------------|-------------------|------------------|---------------|--------------------|
| ms in your basket   |                   |                  |               |                    |
| TESCO               | 15                |                  |               | Remove iten<br>£60 |
| sket summary        |                   | Delivery details |               |                    |
| Basket total<br>£60 | Remaining balance | First name"      | Eirst name    |                    |
|                     | £0                | Last name"       | Last name     |                    |
|                     | Continue shopp    | Email*           | Email         |                    |
|                     |                   | Confirm Email*   | Confirm Email |                    |
|                     |                   | Telephone        | Telephone     |                    |
|                     |                   | Mobile*          | Mobile        |                    |
|                     |                   |                  |               |                    |

## Step 9 – You should get a confirmation screen like this

|                      |                                   |                              | Start over      |
|----------------------|-----------------------------------|------------------------------|-----------------|
|                      |                                   | MY BASKET ORDER CONFIRMATION |                 |
|                      | -                                 | Thank you for your order     | e<br>Print      |
| ORDER REFERENC       |                                   |                              |                 |
|                      | co.uk                             |                              |                 |
| Your eGift card will | be delivered within 24 hours to n | 10. UK                       |                 |
| Ord                  | er Summary                        | Туре                         | Reward<br>Value |
| TESCO                | 20                                | eGift Card                   | E50             |
| Total Reward :       |                                   |                              | 660             |

## Your voucher should then arrive in your email within 24 hours